# MANUALE D'USO MODULO ESECUZIONE

# 1. Appalti&Contratti – ESECUZIONE

Il modulo "Esecuzione" della piattaforma Appalti&Contratti si occupa di gestire l'invio dei dati relativi alla fase esecutiva dei contratti verso la BDNCP.

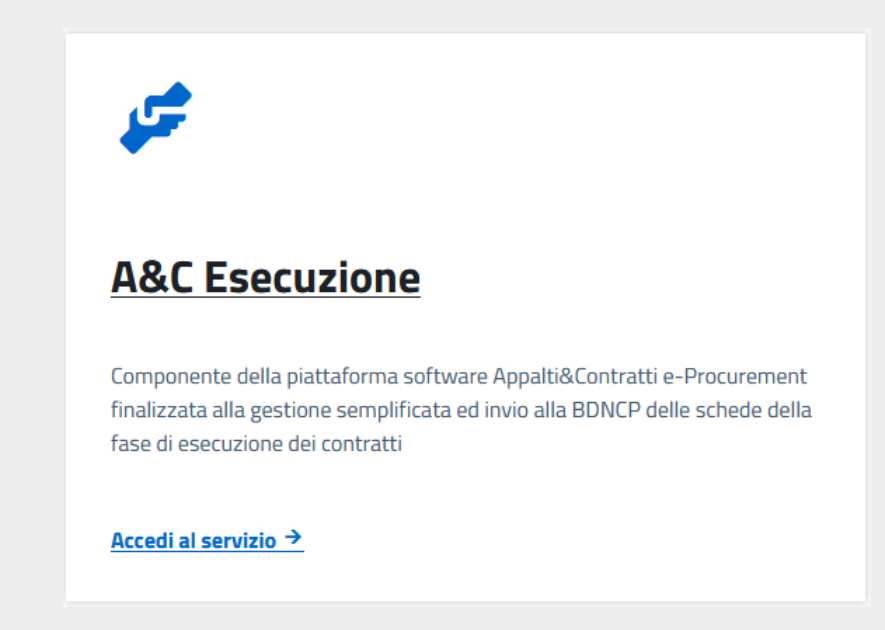

#### 2. Accesso al Servizio

Per accedere al servizio, è necessario cliccare sull'apposita funzione "Accedi al servizio". Compariranno due diverse modalità di accesso:

- 1. Accedi mediante SPID o CIE
- 2. Autenticazione con Username e Password

Se l'utente non è ancora registrato, è disponibile la funzione di Registrazione utente, all'interno della modalità 2. Dopo aver selezionato questa opzione, apparirà un form di registrazione, nel quale è necessario allegare un modulo di abilitazione firmato digitalmente.

| REGISTRAZIONE UTENTE                                                                                                    |  |  |
|----------------------------------------------------------------------------------------------------|--|--|
| ATTENZIONE!<br>Prima di procedere con la registrazione è necessario compilare il modulo di abilitazione qui accessibile. Il modulo di abilitazione firmato digitalmente deve essere allegato al presente<br>form nella sezione documenti. L'abilitazione all'uso dei servizi sarà comunicata sulla email indicata all'atto di registrazione<br><u>Cliccare qui per scaricare il documento</u> |  |  |
| Dati anagrafici dell'utente                                                                                                    |  |  |
| Nome                                                                                                    |  |  |
| Cognome                                                                                                    |  |  |
| Telefono                                                                                                    |  |  |
| E-mail ( * )                                                                                                    |  |  |
| Registrazione                                                                                                    |  |  |
| Codice Fiscale/Login ( * )                                                                                                    |  |  |
|                                                                                                    |  |  |

Fig. 2

Una volta completata la registrazione, l'utente riceverà tramite e-mail le credenziali di accesso dall'Amministratore di sistema.

### 3. Homepage e Navigazione

Dopo aver effettuato l'accesso, l'utente si troverà nella Home Page dell'applicativo.

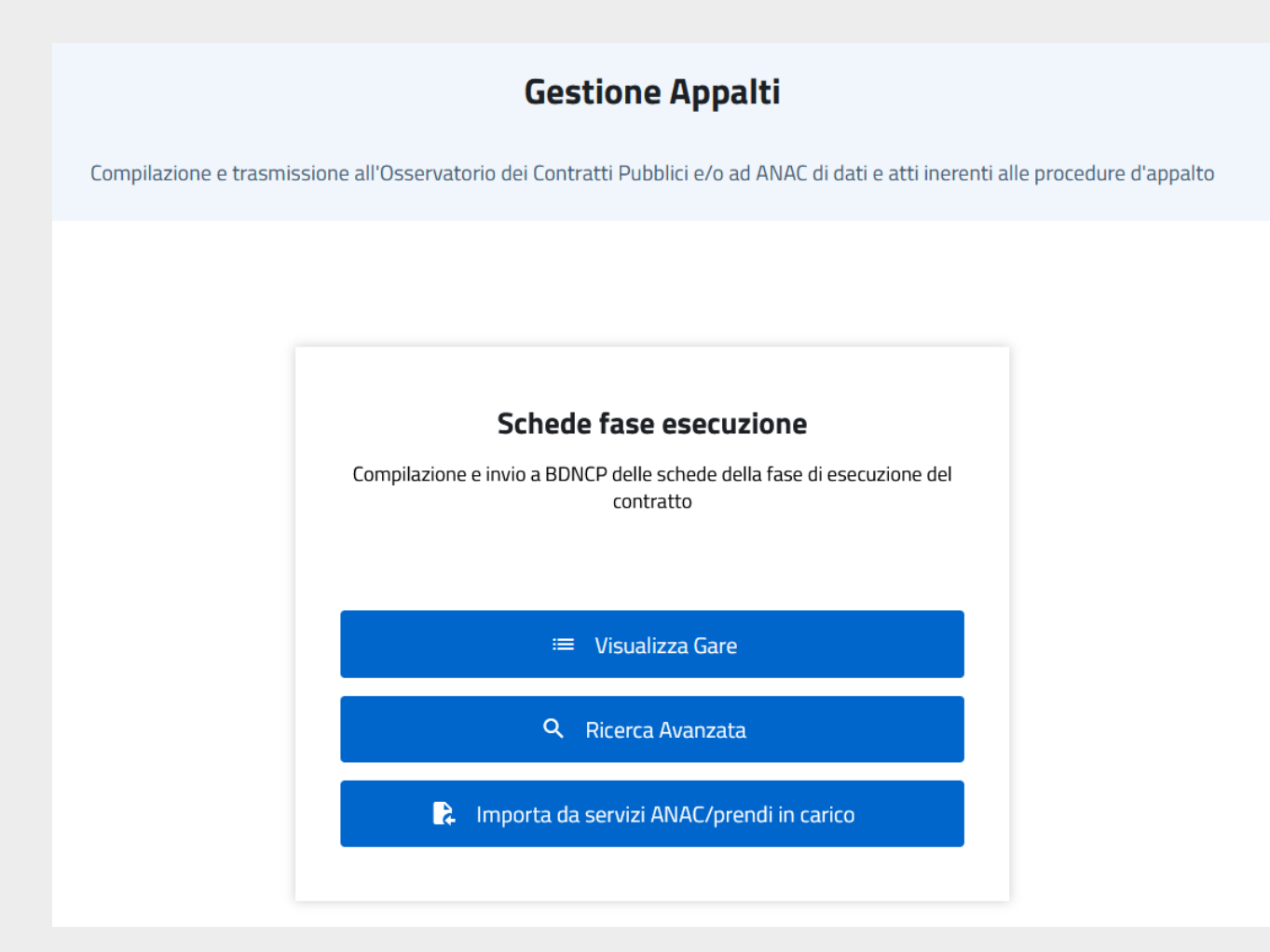

Fig. 3

In alto a destra, è presente il menù utente, attraverso il quale è possibile:

- cambiare la password;
- cambiare Stazione Appaltante (se assegnate diverse SA);
- o accedere ad un altro applicativo (se disponibile);
- effettuare il logout.

Nel menù laterale destro, sono disponibili le seguenti opzioni:

Archivi: per la gestione dell'Archivio soggetti (contiene i dati anagrafici dei tecnici registrati ed è possibile inserire nuovi soggetti) e dell'Archivio imprese (permette di visualizzare e inserire i dati anagrafici delle imprese).

Gestione utenti: per la gestione degli utenti collaboratori

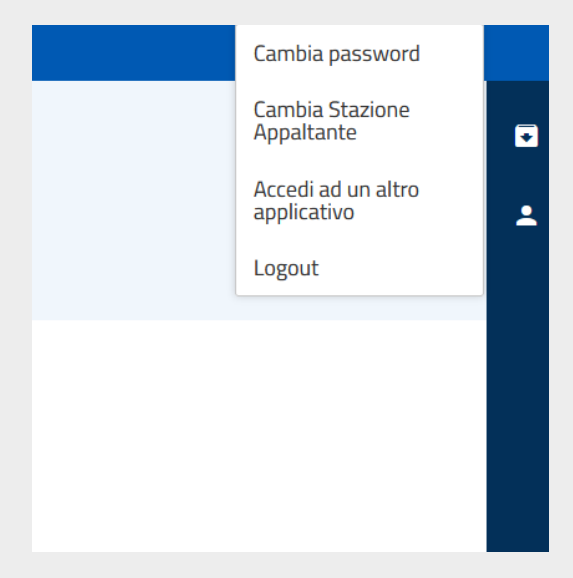

Fig. 4

# 4. Gestione Utenti e Collaboratori

Un'ulteriore funzionalità dell'applicativo riguarda la Gestione collaboratori.

Tramite questa funzione, il RUP o il Responsabile di Fase può assegnare i diritti di accesso agli utenti sui propri appalti, consentendo loro di compilare le schede ANAC, ma non di inviarle (questo compito spetta esclusivamente al gruppo di lavoro o al delegato di fase).

Per creare un nuovo collaboratore:

- 1. l'applicativo interroga direttamente gli utenti censiti e li riconosce inserendo nome e cognome;
- 2. è possibile assegnare un ruolo di compilazione;
- 3. cliccando su "Salva", si conferma l'inserimento del nuovo collaboratore.

| NUOVO COLLABORATORE |                   |       |
|---------------------|-------------------|-------|
| Collaboratore       |                   |       |
| Collaboratore (*)   |                   |       |
| Ruolo               | Solo compilazione |       |
| (X Annulla)         |                   | Salva |

#### 5. Gestione Gare

L'applicativo offre tre principali funzionalità per la gestione delle gare:

- 1. Visualizza Gare: permette di consultare tutte le gare presenti nel sistema, archiviate per codice CIG, oggetto, importo totale e codice RUP. È possibile anche esportare la lista in formato CSV.
- 2. Ricerca Avanzata: consente di filtrare le gare inserendo dati specifici.
- 3. Import da Servizi ANAC: permette di importare una gara pubblicata su PCP, inserendo il codice CIG, numero gara o ID appalto.

! Questa funzione è riservata esclusivamente al RUP della gara e richiede l'autenticazione con SPID di livello 2.

| IMP              | IMPORTA DA SERVIZI ANAC/PRENDI IN CARICO                                                |                                                                                               |         |
|------------------|-----------------------------------------------------------------------------------------|-----------------------------------------------------------------------------------------------|---------|
|                  | ATTENZIONE: le funzioni di importazione e trasmissione ai sistemi PCP di ANAC sono disa | ibilitate. Per utilizzarle è necessario autenticarsi almeno con SPID 2, o sistema equivalente |         |
|                  | CIG / ID appalto (* )                                                                   |                                                                                               |         |
| $\left( \right)$ | X Chiudi                                                                                |                                                                                               | Importa |

Fig. 6

# 6. Gestione delle Schede ANAC

Dopo aver importato una gara, è possibile accedere alla sua scheda e gestire i dati associati, cliccando sul campo ID appalto/gara, Oggetto o CIG:

- Scheda Dati Generali: contiene i dati generali della gara, non modificabili poiché già pubblicati su PCP.
- Scheda Lotti: riporta i lotti associati alla gara.

| GARA<br>B60D0578-8A0A-45AA-<br>B86C-5D444DB9735F | Dati generali della gara                                           |                                        |
|--------------------------------------------------|--------------------------------------------------------------------|----------------------------------------|
| Dati generali                                    | Oggetto della gara                                                 | test ap 06.02                          |
| Lotti                                            | Stato                                                              | In fase di pubblicazione o affidamento |
| Lotti                                            | ID appalto/gara                                                    | b60d0578-8a0a-45aa-b86c-5d444db9735f   |
|                                                  | Tipo di settore                                                    | Ordinario                              |
|                                                  | Modalità di realizzazione                                          | Contratto d'appalto                    |
|                                                  | Estrema urgenza o Esecuzione di lavori di somma urgenza?           | No                                     |
|                                                  | Importo della gara                                                 | 170.000,00 €                           |
|                                                  | Numero totale dei lotti                                            | 1                                      |
|                                                  | RUP                                                                |                                        |
|                                                  | Data scadenza presentazione offerta                                | 12/02/2025                             |
|                                                  | Stazione appaltante                                                |                                        |
|                                                  | Stazione Appaltante                                                |                                        |
|                                                  | La stazione appaltante agisce per conto di altro singolo soggetto? | No                                     |
|                                                  | ( Indietro :                                                       |                                        |

Fig. 7

#### 6.1. Creazione e Invio Schede ANAC

Per la gestione delle schede ANAC, creare ed inviare nuove schede, è necessario cliccare sul Codice CIG presente nella sezione Lotti.

Si aprirà un'interfaccia con due sezioni:

- SCHEDE: consente la creazione di nuove schede.
- SCHEDE INVIATE: mostra tutte le schede già trasmesse ad ANAC.

| LOTTO 100E4B753C |                                    |                               |
|------------------|------------------------------------|-------------------------------|
| Dati generali    | Dati generali                      |                               |
| Schode           | Codice CIG                         | 100E4B753C                    |
| Schede inviste   | Oggetto del lotto                  | Affidamento del servizio test |
| Schede Inviate   | Stato                              | Contratto stipulato           |
|                  | Numero del lotto di gara           | 1                             |
|                  | Tipo appalto                       | Servizi                       |
|                  | Procedura di scelta del contraente | Affidamento diretto           |
|                  | Criterio di aggiudicazione         |                               |
|                  | Dati economici                     |                               |
|                  | Importo complessivo appalto        | 70.700,00 €                   |
|                  | Codice CPV                         | 03111100                      |
|                  | Descrizione CPV                    | Semi di soia                  |
|                  | CPV secondari                      |                               |

Fig. 8

L'applicativo riconosce automaticamente lo stato della gara e permette la compilazione delle schede solo per le fasi ancora aperte.

Ad esempio:

- Se la fase di sottoscrizione del contratto è già stata inviata, questa non sarà più disponibile.
- Saranno invece accessibili le successive fasi di:
  - Esecuzione e avanzamento del contratto
  - Conclusione del contratto

| LOTTO 100E4B753C |                                                                                                    |                       |                                        |            |
|------------------|----------------------------------------------------------------------------------------------------|-----------------------|----------------------------------------|------------|
| Dati generali    | ATTENZIONE: le funzioni di importazione e trasmissione ai sistemi PCP di ANAC sono disabilitate. Per utilizzarle | e è necessario autent | ticarsi almeno con SPiD 2, o sistema e | quivalente |
| Schede           | Scheda                                                                                                    | N.                    | Stato                                  | Azione     |
| Schede inviate   | Fase di aggiudicazione o definizione di procedura negoziata                                                      | 1                     | Confermata                             | Э          |
|                  | Sottoscrizione contratto                                                                                         | 1                     | Confermata                             | Э          |
|                  | Fase iniziale di esecuzione del contratto                                                                        | 1                     | Confermata                             | $\Theta$   |
|                  | Indietro                                                                                                    |                       |                                        | + Nuovo    |

Fig. 9

Per procedere alla creazione di una nuova scheda occorre:

- 1. creare la scheda selezionando la fase desiderata;
- 2. compilare i campi richiesti;

- 3. cliccare su "Salva";
- 4. effettuare un controllo degli errori bloccanti tramite la funzione "Controlla dati inseriti";
- 5. se il numero di errori bloccanti è pari a zero, il RUP (autenticato con SPID di livello2) potrà inviare la scheda ad ANAC.

| NUO\ | NUOVA SCHEDA                                   |  |  |
|------|------------------------------------------------|--|--|
|      | Fasi del ciclo di vita dell'appalto            |  |  |
| 0    | Sottoscrizione contratto                       |  |  |
| 0    | Fase iniziale di esecuzione del contratto      |  |  |
| 0    | Fase di esecuzione e avanzamento del contratto |  |  |
| 0    | Fase di conclusione del contratto              |  |  |
| 0    | Fase di collaudo                               |  |  |
|      | Altre schede                                   |  |  |
| 0    | Incarichi professionali                        |  |  |
| 0    | Richiesta Subappalto                           |  |  |
| 0    | Esito Subappalto                               |  |  |
| 0    | Conclusione subappalto                         |  |  |
| (    | Indietro V Conferma                            |  |  |

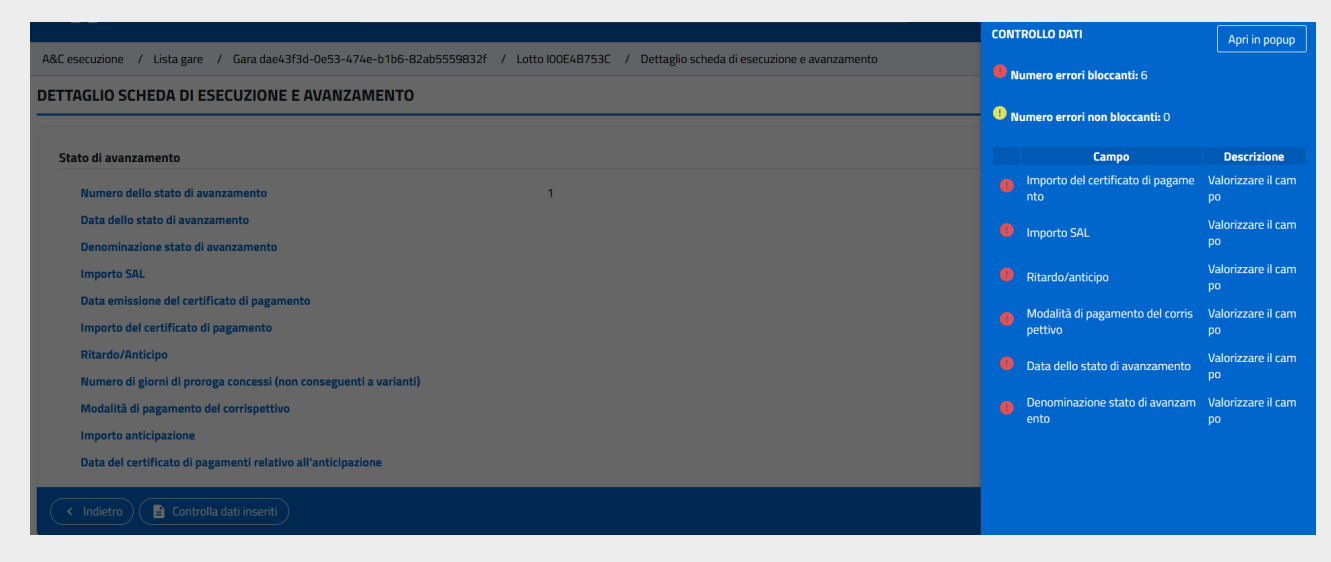

Fig.11

Se l'invio della scheda è avvenuto correttamente il sistema segnala a schermo l'esito positivo ed è possibile visualizzare i dati dell'invio e della conferma schede nel menù azione.

| LISTA TRASMISSIONE SCHEDA                |         |  |  |
|------------------------------------------|---------|--|--|
| Prima invio: 26/02/2025 ore 13:05:44     |         |  |  |
| Conferma scheda: 26/02/2025 ore 13:05:45 |         |  |  |
| Indietro                                 |         |  |  |
|                                          | Fig. 12 |  |  |

#### 6.2. Presa in carico gara

Un RUP diverso può subentrare nella gestione della gara, purché appartenga allo stesso centro di costo del RUP attuale, sia sui servizi ANAC che sul modulo Esecuzione.

| IMPORTA DA SERVIZI ANAC/PRENDI IN CARICO                                                                                                    |                                                                                                    |            |        |
|----------------------------------------------------------------------------------------------------|----------------------------------------------------------------------------------------------------|------------|--------|
|                                                                                                    |                                                                                                    |            |        |
| CIG / ID appalto ( * )                                                                                                    | dae43f3d-0e53-474e-b1b6-82ab5559832f                                                                                                    |            |        |
| Presa in carico                                                                                                    |                                                                                                    |            | ×      |
| ATTENZIONE: l'utente attualmente non è il Responsabile di Progetto dell'appalto.<br>Premere 'SI' se si intende procedere con la <b>presa in carico</b> , dichiarando così di essere il <b>Responsab</b><br>6/03/24, il <b>responsabile per la fase di esecuzione</b> , nominato dalla stazione appaltante ai sensi de<br>In caso contrario, premere 'NO' e terminare l'operazione.<br>Procedere con la presa in carico? | ile Unico del Progetto, nominato dalla stazione appaltante ai sensi dell'art. 15 comma 1 Dlgs 36/2023, oppure, in coerenza con il comu<br>Il'art. 15 comma 4 Dlgs 36/2023. | unicato AN | AC del |
|                                                                                                    | ×                                                                                                    | NO 🗸       | SI     |
|                                                                                                    |                                                                                                    |            | -      |

Fig. 13

Per procedere alla presa in carico occorre:

- 1. accedere alla scheda Dati Generali della gara;
- 2. cliccare sul menù "Altre Opzioni" (tre puntini verticali in basso a sinistra);
- 3. selezionare "Presa in carico".
- 4. inserire l'ID appalto;
- 5. confermare l'operazione.

#### ! Questa funzione richiede l'autenticazione con SPID di livello 2.

| Stazione appaltante |                    |                                         |
|---------------------|--------------------|-----------------------------------------|
|                     | Presa in carico    |                                         |
|                     | Archiviazione Gara | per conto di altro singolo soggetto? No |
| $\langle$           | < Indietro         |                                         |